بسمه نعالي

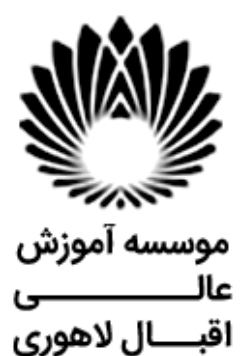

راهمای جامع ثبت نام ایشرش

آدرس: مشهد - سرافرازان - سرافرازان 9- موسسه آموزش عالى اقبال لاهوري

# ضمن عرض تبریک، خیرمقدم وآرزوی موفقیت برای کلیه پذیرفته شدگان به اطلاع می رساند، تشکیل پرونده در دو مرحله ثبت نام الکترونیکی و مراجعه حضوری انجام خواهد شد.

#### ثبت نام الكترونيكي:

کلیه پذیرفته شدگان لازم است، از روز یکشنبه مورخ ۱۴۰۳/۰۶/۱۱ لغایت چهار شنبه مورخ ۱۴۰۳/۰۶/۱۵ مدارک مورد نیاز را تهیه و پس از آن نسبت به ثبت نام الکترونیکی اقدام و رسید ثبت نام را در زمان مراجعه حضوري به اداره آموزش ارائه نمایند.

#### مدارك لازم براى ثبت نام الكترونيكي:

| عنوان توضيحات                                                                                                    | رديف ا                     |
|----------------------------------------------------------------------------------------------------|----------------------------|
| مناسنامه آیک نسخه کپی از تمام صفحات در زمان مراجعه                                                                                                    | ۱ ا                        |
| نارت ملي المان مراجعه المان مراجعه المان مراجعه المان مراجعه المان مراجعه المان مراجعه المان مراجعه المان مراجعه                                                                                                    | S 7                        |
| ذیرفته شدگان غیر ایرانی (کارت آمایش و یا پاسپورت)                                                                                                    | ş <b>7</b>                 |
| عکستمام رخ ۴×۳ تهیهشده در سال جاری تحویل ۳ قطعه در زمان مراجعه                                                                                                    | ۴                          |
| صل یا گواهی مدرک کارشناسی (لیسانس) مورد تابید وزارت علوم، تحقیقات و فناوری یا وزارت بهداشت، درمان و<br>موزش پزشکی یا شورای عالی انقلاب فر هنگی که در آن معدل دوره کارشناسی (لیسانس) قید شده باشد. (تاریخ دانش<br>موختگی حداکثر تا ۱۴۰۳/۰۶/۳۱ باشد)                                                                                                    | Ī<br>Ī<br>Ī                |
| <sup>د</sup> ریز نمرات دوره کارشناسی                                                                                                    | د :<br>۵                   |
| **اصل مدرک کاردانی و ریزنمر ات کاردانی بر ای فارغ التحصیلان دور ه کار شناسی ناپیوسته                                                                                                    |                            |
| ئواهی تایید شده توسط دانشگاه یا موسسه آموزش عالی محل اخذ کارشناسی (لیسانس) بر ای آن دسته از متقاضیانی که با<br>وجه به مفاد آیین نامه پذیرش با آزمون استعدادهای در خشان وز ارت علوم، تحقیقات و فناوری با امتیاز رتبه اول پذیرفته<br>مده اند.<br>ریافت نمونه فرم رتبه اول                                                                                                    | ;<br>;<br>;<br>;<br>;<br>; |
| ذیرفته شدگانی که به دلایلی قادر به ارائه مدرک کارشناسی (لیسانس) نیستند، لازم است گواهی تایید شده به همراه معدل<br>وسط دانشگاه یا موسسه آموزش عالی محل اخذ کارشناسی (این فرم از دانشگاه های محل دانش آموختگی قابل دریافت<br>ست) را ارائه نمایند.                                                                                                    | پ<br>د<br>۱                |
| ن دسته از پذیرفته شدگانی که در زمان اعلام نتایج اولیه و تکمیل فرم انتخاب رشته (به تاریخ ۱۴۰۳/۰۳/۱۲ لغایت<br>۱۴۰۳/۰۳/۱ ) دانشجوی سال آخر بوده اند و حداکثر تا تاریخ ۱۴۰۳/۰۶/۳۱ فارغ التحصیل می شوند، دانشجوی سال<br>خر شناخته شده و لازم است فرم معدل دانشجویان سال آخر را از موسسه آموزش عالی محل فارغ التحصیلی دوره<br>پارشناسی دریافت و آن را در زمان ثبت نام به دانشگاه محل قبولی ارائه نمایند.<br>ریافت نمونه فر م دانشجویان سال آخر | ۸ آ<br>د<br>د              |
| ریالت لمول الرام دانشبریان سان آلر<br>اییدیه تحصیلی<br>• دانشجویانی که دانشگاه مقطع قبل برای آنها تاییدیه تحصیلی دریافت نموده :                                                                                                    | -<br>-<br>-<br>-           |

|    | <ul> <li>دریافت کد صحت از دانشگاه مقطع قبل و چاپ تاییدیه آنلاین از سامانه جامع امور دانشجویان به نشانی<br/>portal.saorg.ir</li> </ul>                                                                                                    |
|----|----------------------------------------------------------------------------------------------------|
|    | * دانشجویانی که دانشگاه مقطع قبل برای آنها تاییدیه تحصیلی دریافت ننموده است:                                                                                                    |
|    | <ul> <li>دانش آموختگان همه دانشگاه ها به جز دانشگاه آز اد اسلامی بر ای دریافت کد صحت (تائیدیه تحصیلی) مقاطع</li> <li>کار شناسی و کار دانی از طریق سامانه سجاد به آدرس <u>https://portal.saorg.ir</u> مراجعه نمائید.</li> </ul>                                                                      |
|    | <ul> <li>دانش آموختگان دانشگاه آز اد اسلامی بر ای دریافت کد صحت (تائیدیه تحصیلی ) مقاطع کار شناسی و کار دانی<br/>میتوانند از طریق سامانه <u>https://estelam.iau.ir</u> اقدام فر مایید.</li> </ul>                                                                                                   |
|    | پذیرفته شدگان توجه نمایند در زمان تحویل مدارک ارائه تاییدیه تحصیلی و یا رسید درخواست الزامی است.                                                                                                    |
|    |                                                                                                    |
|    | ویژه برادران:                                                                                                    |
|    | پذيرفته شدگان پسر ملزم به ارائه يکي از مدارك زير ميباشند.                                                                                                    |
|    | ۱ -کارت پایان خدمت                                                                                                    |
|    | ۲ -کارت معافیت دائم                                                                                                    |
| ۱. | ۳ -اصل برگه معافیت موقت هولوگرام دار بدون غیبت در مدت اعتبار آن.                                                                                                    |
|    | ۴ -برگه اعزام به خدمت بدون غیبت که تاریخ اعزام آن سپری نشده باشد.                                                                                                    |
|    | ۵ -برادران مشمول جهت ثبت درخواست معافیت تحصیلی خود بایستی از طریق سایت سازمان وظیفه عمومی ناجا به<br>آدرس <u>https://vazifeh.police.ir</u> قسمت خدمات الکترونیکی اقدام نمایند و سپس در زمان ثبت نام الکترونیکی، تصویر<br>رسید درخواست معافیت تحصیلی خود را در قسمت مدرک نظام وظیفه بارگذاری نمایند. |
|    | مشاهده راهنمای درخواست معافیت تحصیلی در سایت وظیفه عمومی ناجا قسمت آموزش درج شده است.                                                                                                    |
|    |                                                                                                    |

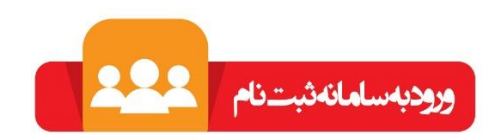

مرحله دوم

دانشجویان محترم باید جهت تکمیل فرآیند پس از ثبت نام الکترونیکی نسبت به ارائه اصل مدارک اپلود شده به همراه کپی آن از روز شنبه مورخ ۱۴۰۳/۰۶/۱۷ لغایت چهارشنبه مورخ ۱۴۰۳/۰۶/۲۱ به اداره آموزش اقدام نمایند.

#### نكات مهم:

۱ –داوطلبان برای ثبت نام الکترونیکی باید اسکن مدارک ذکر شده را با کیفیت بالا و وضوح کافی ارسال نمایند.

- ٢ حضور شخص بذيرفته شده براى ثبت نام حضورى الزامى مى باشد.
- ۳ –مسئولیت عدم ثبت نام در زمان تعیین شده بر عهده فرد پذیرفته شده خواهد بود.
- ۴ پس از تحویل مدارک، انتخاب واحد نیمسال اول ۱۴۰۴-۱۴۰۳ توسط دانشگاه انجام می شود.
  - ۵ –زمان شروع کلاس ها طبق تقویم آموزشی یکشنبه ۱ مهرماه می باشد.

برای کسب اطلاعات بیشتر از ساعت ۸ لغایت ۱۴ با شماره تلفن های ذیل تماس حاصل نمایید.

TATIAAI.\_TATIAAF.

ثبت نام : داخلی ۲۴۱ ، ۲۴۲ ، ۲۴۲ ، ۲۴۷ \_ ۹۹۱۶ ۹۹۱۰

شهریه : داخلی ۲۱۱، ۲۱۰

اطلاعات مهم

فیلم راهنمای مشاهده ی برنامه کلاسی

راهنمای استفاده از سامانه الکترونیک برگزاری کلاس های مجازی

آدرس پرتال دانشجویی:

آدرس سامانه آموزش الكترونيكى موسسه

https://lms.eqbal.ac.ir

https://portal.eqbal.ac.ir

جهت ورود به سامانه آموزش مجازی نام کاربری : شماره دانشجویی و رمز عبور :کدملی می باشد.

كانال تلكرام اداره آموزش جهت مشاهد خبرها و اطلاعیه ها:

https://t.me/eqbalamoozesh

كانال تلكرام اطلاع رسانى موسسه:

https://t.me/eqballahoori

# شروع مرحله اول بصورت الكترونيكي

برای ورود به سامانه ثبت نام اینترنتی به آدرس ذیل مراجعه فرمایید:

# https://portal.eqbal.ac.ir

بعد از ورود به این آدرس صفحه زیر برای شما نمایش داده خواهد شد لطفا برروی دکمه پذیرش کلیک نمایید:

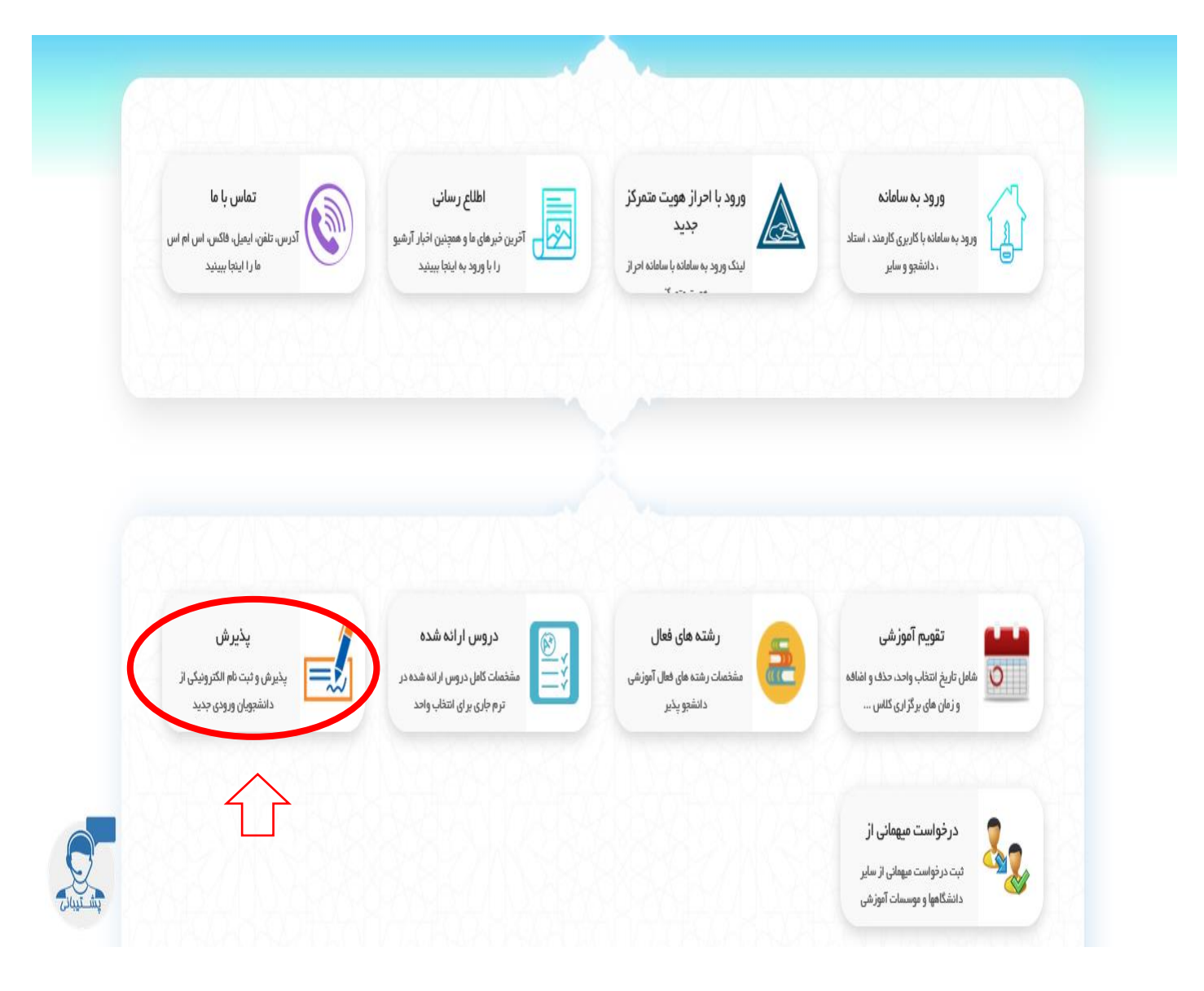

| Eile <u>E</u> dit <u>V</u> iew Higtory <u>B</u> ookmarks <u>T</u> ools <u>H</u> elp                                                                                                    | - 0 ×                                                                      |
|----------------------------------------------------------------------------------------------------|----------------------------------------------------------------------------|
| 🔸 🗙 موسسه آموزش عالي اقبال لاهوري 🔮                                                                                                    |                                                                            |
| $\leftarrow \rightarrow C \ c$                                                                                                    | <u>↓</u> III\ 🗊 🛞 ≫ ≡                                                      |
|                                                                                                    | موسر آموزش مایل اقبال اجرو ی<br>Eqbal Lahoori Inditute of Higher Education |
| موسسه آموزش عالى القيال لاهوري - شىبه 19 مهر 1399 🔀 😵 خرى                                                                                                    | 🕵 میزکار عمومی 🛛 🛃 بذیرش 🛛                                                 |
| The state of the state of the state | درج کدملی<br>درج شماره شناسنامه<br>درج عبارت امنیتی                        |

در این قسمت کد ملی و شماره شناسنامه و کد امنیتی را به درستی وارد کنید و گزینه شروع ثبت نام را بزنید .

### نكات مهم قبل از شروع انجام مراحل:

تمامی مراحل ثبت نام شامل فرم هایی می باشد که در آن فیلد های برای پر کردن موجود می باشد، چناچه فیلدی ستاره دار باشد به منزله اجبار برای پر کردن این فیلد می باشد و چانچه فیلدی ستاره دار نباشد به معنای اختیاری بودن این فیلد برای پر کردن می باشد.

توجه کنید بعد از تکمیل هر فرم در انتهای هر فرم دکمه ثبت **میت ا**در انتهای صفحه را بزنید تا فیلدهایی را که پر کرده اید ذخیره شوند.

برای رفتن به مرحله بعدی ثبت نام با توجه به مراحل ثبت نام کافیست بر روی فلش من<mark>جو بعد</mark> کلیک کنید. همچنین می توانید با زدن فلش **منعه قبل** به صفحه قبلی وارد شوید.

| <u>F</u> ile <u>E</u> dit <u>V</u> iew Hi <u>s</u> tory <u>B</u> ookmark | s <u>T</u> ools <u>H</u> elp                |                                                                                                    |                                                                                                    | - 0 ×                                                                       |
|--------------------------------------------------------------------------|---------------------------------------------|----------------------------------------------------------------------------------------------------|----------------------------------------------------------------------------------------------------|-----------------------------------------------------------------------------|
| 🗙 موسسه آموزش عالي اقبال لاهوري 🔮                                        | +                                           |                                                                                                    |                                                                                                    |                                                                             |
| $\leftarrow$ $\rightarrow$ C' $\textcircled{a}$                          | 🖲 🖴 🖘 https://portal.eqbal.ac.ir/Dashbo     | oard.aspx?param=129DE1D8AF7A5DA1A3                                                                                                    | ••• 🖻 🔂 🔍 Search                                                                                                    | <u>↓</u> II\ 🗉 🛎 ≫ Ξ                                                        |
|                                                                          |                                             |                                                                                                    |                                                                                                    | موسر آموزش طلی اقبال لاہموری<br>Eqbal Lahoori Institute of Higher Education |
| دور 19 مهر English دور 😵 😵 خروع                                          | موسسه آموزش عالى اقبال لاهوري - شنبه (      |                                                                                                    |                                                                                                    | میزکار عمومی 🛃 پذیرش 🛛                                                      |
| شرح نامه<br>فرم الصافی<br>ارجاع ها<br>گردش کار ث                         | G                                           | 2044 «وره : غبرانتفاص" نیم سال دوم" شماره داوطلیی :<br>به علمی کاربردی معماری                                                                                                    | م<br>انم بدر ۱۰ ملادرضا" تاریخ<br>۲۰۵۷ و شیماره پرونده ۱۰ کارکونه ۲<br>۱۰ میرونده ۱۰ مارونده ۱۰                                                                                                    | مند بین از با المرزشین : ۱<br>۱۱                                            |
| کردس ( ۱<br>پادداشت<br>رمایی                                             | فیلدهای ستاره دار<br>بصورت کامل درج<br>شود. | تحتا فان ا<br>شماه گذرنامه :<br>نام عاد :<br>نام عاد :<br>نام :<br>نام :<br>ن | ناء: حميد<br>نام لائين :<br>نام كلولدى : (وداين حسين اباد<br>نام كلولدى : (وداين حسين اباد<br>حسيت : مود ب<br>نام كلولد : ((مان المراحا<br>نام قبل : (درمون دود )<br>نام قبل (درمون دود )<br>نام قبل (درمون دود )<br>نام قبل (درمون دود )<br>نام قبل ابن : (آسان<br>نام قبل ابن المابان : (المابان<br>نام قبل المابان : (المابان المابان<br>نام قبل المابان : (المابان المابان<br>نام قبل المابان : (المابان المابان<br>نام قبل المابان : (المابان المابان<br>نام قبل المابان : (المابان المابان<br>نام قبل المابان : (المابان المابان<br>مابا المابان المابان : (المابان المابان<br>مابا المابان : (المابان المابان المابان المابان<br>مابا المابان المابان : (المابان المابان الماب | مرحله بعد                                                                   |
|                                                                          |                                             | بعد زده شود                                                                                                    | رفتن به مرحله                                                                                                    |                                                                             |

مشخصات شناسنامه: شما می بایست مشخصات شناسنامه را بررسی در صورت نیاز اصلاح در غیر اینصورت

به مرحله بعد مراجعه نمایید.

در تمامی مراحل ثبت نام چناچه فیلدی ستاره دار باشد به منزله اجبار برای پر کردن این فیلد می باشد و چانچه فیلدی ستاره دار نباشد به معنای اختیاری بودن این فیلد برای پر کردن می باشد.

| <u>F</u> ile <u>E</u> dit <u>V</u> iew Hi <u>s</u> tory <u>B</u> ookma | ks Toole Helb                                                                                                    | – ø ×                                                                      |
|------------------------------------------------------------------------|----------------------------------------------------------------------------------------------------|----------------------------------------------------------------------------|
| موسسه آموزش عالي اقبال لاهوري 🔮                                        | < + · · · · · · · · · · · · · · · · · ·                                                                                                    |                                                                            |
| ← → ♂ ଢ                                                                | 👽 🖨 😂 https://portal.eqbal.ac.ir/Dashboard.aspx?param=129DE1D8AF7A5DA1A 🕬 🖙 🤯 🎧 Search                                                                                                    | ⊻ III\ 🗉 🛎 ≫ ≡                                                             |
|                                                                        |                                                                                                    | موسد آموزش علی افتال لاہوری<br>Eqbal Lahoori Institute of Higher Education |
| مهر English 1399 🔀 😸                                                   | موسسه آموزش عالى اقبال لاهري - شبيه 9                                                                                                    | 🕵 میزکار عمومی 🚺 بذیرش 💌                                                   |
| شرح نامه 🗨<br>فرم الصافی<br>ارجاع ها 🚰<br>گردش کار 🏠                   | اد* نام پیر : غائبرشد<br>اید ( نام پیر : غائبرشد : 20484 - یوه : غیرانفاعی * نیم سال : دوم * شماره داویللیی :<br>2048 - یسکار پرونده : 20484 - یعه رشده علمی کاربردی معماری                                                                                                    | م<br>منع سل * که آمورشدی ا 01                                              |
| یادداشت 💼<br>ردیابی 👼                                                  | شماره همراه بدر : [[ شماره همراه مادر :                                                                                                    |                                                                            |
|                                                                        | وضعیت ناهل : مناهل : مناهل ک حل همسر : است                                                                                                    |                                                                            |
|                                                                        | منذ البار محت كلي : [2] معلم فرندان :                                                                                                    |                                                                            |
|                                                                        |                                                                                                    | مرحله بعد                                                                  |
|                                                                        |                                                                                                    |                                                                            |
|                                                                        | مینه اسلام 💙 ملیته ایرانی 💌                                                                                                    |                                                                            |
|                                                                        | منظب: شيعه 💟 نابين 💟                                                                                                    |                                                                            |
|                                                                        | وهميت نظام وطيفه: المعانيت دگم 💟 وهميت بومه، الموسودي                                                                                                    |                                                                            |
|                                                                        | نوع محل القامت خوارگاه دانشنجوران 🗸 میزن اجازه:                                                                                                    |                                                                            |
|                                                                        | مرس هند (مناب (منیه)<br>مرس هند (مناب (منیه)<br>مرساب (مول)<br>منیه<br>مرساب (مول)<br>منیه<br>مرساب (مول)<br>منیه<br>مرساب (مول)<br>منیه<br>مرساب (مول)<br>منیه<br>مرساب (مول)<br>منیه<br>مرساب (مول)<br>منیه<br>مرساب (مول)<br>منیه<br>مرساب (مول)<br>مرساب (مول)<br>مرم |                                                                            |

مشخصات خانوادگی: شما می بایست مشخصات خانوادگی را تکمیل و سپس به مرحله بعد مراجعه نمایید.

| File Edit View History Bookma                          | rrks Iools Help                          |                                                                                                    | - 6 ×                                                                       |
|--------------------------------------------------------|------------------------------------------|----------------------------------------------------------------------------------------------------|-----------------------------------------------------------------------------|
| ← → C' û                                               | 🖸 🖻 🕾 https://portal.eqbal.ac.ir/Dashboa | rd.aspx?param=129DE1D8AF7A5DA1A 🚥 🖉 🟠 🔍 Search                                                                                                    | <u>↓</u> II/ 🗊 ® ≫ Ξ                                                        |
|                                                        |                                          |                                                                                                    | موسر آموزش عالی اقبال لاہوری<br>Eqbal Lahoori Institute of Higher Education |
| مهر English 1399 🔀 خروم                                | موسسه آموزش عالى اقبال لاهوري - شنبه 19  |                                                                                                    | میزکار عمومی 🚺 پذیرش 🗵                                                      |
| شرح نامه 🥌<br>فرم الصافی 🎽<br>ارحاع ها 🊰<br>گردش کار 🛟 | Al and                                   | و مقامرها" داریخ<br>و شماره پرویده ۱ 2046 پایرفته ،<br>به علمی کاربردی معماری                                                                                                    | مندو بعد »کد آمورشی :                                                       |
| کودش کار<br>بادداشت<br>دربایی ر                        |                                          | العونيا         ردید (ردید)         رشته تحمیلی         منطق تحمیلی         وزرایش         حذی           1         0         نشته کشی معماری         کاردان نایوسته         آ         آ         آ           رشته تحمیلی:         (طا انتخاب نمایید )         منطق تحمیلی:         سال ادا:         آ         آ <th></th> |                                                                             |
|                                                        |                                          | لت الرگمت                                                                                                    | v                                                                           |

مشخصات تحصیلی مقطع قبلی : شما می بایست مشخصات مقاطع قبلی که در آن تحصیل کرده اید را وارد نمایید.

| <u>F</u> ile <u>E</u> dit <u>V</u> iew Hi <u>s</u> tory <u>B</u> ookmar | ks <u>T</u> ools <u>H</u> elp               |                                      |                                                              |                  |                                           | - 0 ×                                                                      | K  |
|-------------------------------------------------------------------------|---------------------------------------------|--------------------------------------|--------------------------------------------------------------|------------------|-------------------------------------------|----------------------------------------------------------------------------|----|
| موسسه آموزش عالي اقبال لاهوري 🔮                                         | × +                                         |                                      |                                                              |                  |                                           |                                                                            |    |
| ↔ ↔ ৫                                                                   | 👽 🔒 😁 https://portal.eqbal.ac.ir/Dashboard. | aspx?param=129DE1D8AF7A              | 5DA1A3 80%                                                   | • 🗵 🏠 🔍 Search   |                                           | ⊻ II\ 🗉 © ≫ Ξ                                                              | Ξ  |
|                                                                         |                                             |                                      |                                                              |                  | 1                                         | موسمه آموزش على اقبل لايورى<br>Eqbal Lahoori Institute of Higher Education | ^  |
| د مهر English 1399 🔀 خرفع                                               | موسسه آموزش عالى اقبال لاهوري - شنبه 9      |                                      |                                                              |                  |                                           | میزکار عمومی 🚺 بذیرش 🗵                                                     |    |
| شرح نامه<br>فرم الصافحی<br>ارجاع ها<br>گردش کار ∿                       |                                             | * نیم سال :دوم* شماره داوطلیی :<br>پ | ي : 204884* دوره : غیرانتفاعی<br>نه رشته علمی کاربردي معماره | للبد             | لا<br>204884 : و شىمارە پروندە * 622011 ي | * كد أمورشنى :                                                             |    |
| یادداشت 📲<br>ردیابی 👼                                                   |                                             | لطفاانتخاب كنيد                      | سهمیه در استان :                                             | لطفا انتخاب كنيد | وضعيت فعلى اشتغال :                       | 行                                                                          |    |
|                                                                         |                                             | 1                                    | محل خدمت :                                                   | لطفاانتخاب كنيد  | نوع استخدام :                             |                                                                            | 1  |
|                                                                         |                                             |                                      | شماره سند ثبتی :                                             | لطفاانتخاب كنيد  | نوع سازمان:                               | مرحله بعد                                                                  |    |
|                                                                         |                                             |                                      | تاريخ تعهد:                                                  |                  | يست سازمانى:                              |                                                                            | I. |
|                                                                         |                                             |                                      | محل تنظيم سند:                                               |                  | ميزان حقوق ماهيانه:                       |                                                                            |    |
|                                                                         |                                             |                                      | شماره مستخدم:                                                |                  | نام و نام خانوادگی مسئول:<br>مستقیم       |                                                                            |    |
|                                                                         |                                             |                                      | محل تامین در آمد :                                           |                  | کد پرسنلۍ:                                |                                                                            |    |
|                                                                         |                                             |                                      | عنوان شغلی :                                                 | لطفا انتخاب كنيد | نوع بيمه :                                |                                                                            |    |
|                                                                         |                                             |                                      | * پروانه پزشکې :                                             | ~                | بورسيه :                                  |                                                                            |    |
|                                                                         |                                             |                                      |                                                              | ~                | وضعیت انجام خدمات :<br>نیروی انسانی       |                                                                            |    |
|                                                                         |                                             |                                      |                                                              |                  | آدرس و شماره تلفن محل :<br>کار            |                                                                            |    |
|                                                                         |                                             |                                      |                                                              |                  | ملاحضات :                                 |                                                                            |    |
|                                                                         |                                             |                                      |                                                              |                  |                                           |                                                                            |    |
|                                                                         | کمه ثبت برای                                | بعد از درج اطلاعات حتما د            |                                                              |                  |                                           |                                                                            |    |
|                                                                         | زده شود                                     | رفتن به مرحله بعد                    |                                                              |                  |                                           |                                                                            |    |
|                                                                         |                                             |                                      |                                                              |                  |                                           |                                                                            |    |
|                                                                         |                                             |                                      |                                                              |                  |                                           |                                                                            | J  |

| <u>F</u> ile <u>E</u> dit <u>V</u> iew Hi <u>s</u> tory <u>B</u> ookmark | s <u>T</u> ools <u>H</u> elp           |                                                                                                    |                                                                                                    |                                                                                                    |                                                                                                    | - Ø ×                                                                      |
|--------------------------------------------------------------------------|----------------------------------------|----------------------------------------------------------------------------------------------------|----------------------------------------------------------------------------------------------------|----------------------------------------------------------------------------------------------------|----------------------------------------------------------------------------------------------------|----------------------------------------------------------------------------|
| 🗙 موسسه آموزش عالي اقبال لاهوري 🔮                                        | +                                      |                                                                                                    |                                                                                                    |                                                                                                    |                                                                                                    |                                                                            |
| ← → C' ŵ                                                                 | 🛛 🔒 😁 https://portal.eqbal.ac.ir/Dashb | oard.aspx?param=129DE1D8AF7A                                                                                                    | 5DA1A3 80%                                                                                                    | •• 🖻 🟠 🔍 Search                                                                                                    |                                                                                                    | <u>↓</u> II\ 🗉 🛎 ≫ 🗏                                                       |
|                                                                          |                                        |                                                                                                    |                                                                                                    |                                                                                                    |                                                                                                    | موسر آموزش ملل اقبال لابوری<br>Eqbal Lahoori Institute of Higher Education |
| دوم English 1399 مهر 19                                                  | موسسه آموزش عالى اقبال لاهوري - شنبه   |                                                                                                    |                                                                                                    |                                                                                                    |                                                                                                    | میزکار عمومی 🚺 بنیرش 💌                                                     |
| شيرخ نامه ●<br>فرم الصاقب ≝<br>ارجاع شا ﷺ<br>گردش کار ث                  | - Comment                              | * نیم سال :دوم* شماره داوطلیی :<br>پ                                                                                                    | , : #20488 دوره : غیرانتفاعی<br>ه رشته علمی کاربردی معمار؟                                                                                   | u<br>u                                                                                                    | ايا*<br>622011 و شاماره پرونده : 204844 پذي                                                                                                    | منعد معد المورشين                                                          |
| یادداشت<br>ردیابی چ                                                      |                                        | شنه و صرف نظر از نوع سیمیه قبول شده در<br>شرای از می از نوع سیمیه قبول شده در<br>( ۵۵% 5- آزاده 3-جانبار35%-69% و 25% -<br>آزاد ( بشت و رو ) در بخش اسکی مدارک الزامی | ا <mark>ینارگر الزامهِ مه باشد</mark><br>و یا نسبتی با شخص ای <b>نارگر</b> دا<br>بی اینارگری (1- شهید 2-دانیا<br>ویر کارت سهمیه شاهد و اینار | سنفاده کندگان از سهمیه شاهد و<br>کسی اطلاق میشود که با خود ایتارگر بوده<br>ی سه گانه ایتارگری زیر باشد<br>بد + فرزند شهیده<br>سر و فرزند آنها<br>از یك نوع ایتارگری دارند، با توجه به رمیه بند<br>ی اولوت بالار را انتخاب نمایند وارد کرده تص | تکمنل این صفحه برای ا<br>داشتوی شاهد و اینارگر به<br>گروه اونا، همیر و فرزند شیم<br>گروه دورا خانبار، ارزند و هم<br>توضیح: داشتجوانی که بیش<br>است. | مرحله بعد                                                                  |
|                                                                          |                                        |                                                                                                    |                                                                                                    |                                                                                                    | نام و نام خانوادگی ایثارگر :                                                                                                    |                                                                            |
|                                                                          |                                        | لطفاانتخاب كنيد                                                                                                    | استان محل پرونده :                                                                                                    |                                                                                                    | کد پرونده ایثارگرې ؛                                                                                                    |                                                                            |
|                                                                          |                                        |                                                                                                    | درصد جانبازي :                                                                                                    | لطفا انتخاب كنيد                                                                                                    | نوع ايثارگرې :                                                                                                    |                                                                            |
|                                                                          |                                        |                                                                                                    | مدت حضور در جبهه به :<br>ماه                                                                                                    | لطفا انتخاب كنيد                                                                                                    | نوع وابستگى ؛                                                                                                    |                                                                            |
|                                                                          |                                        | لطفا انتخاب كنيد                                                                                                    | والدين در قيد حيات :                                                                                                    |                                                                                                    | مدت اسارت به ماه :                                                                                                    |                                                                            |
|                                                                          |                                        |                                                                                                    | رتبه در سهمیه :                                                                                                    | لطفا انتخاب كنيد                                                                                                    | ازدواج مجدد والدين :                                                                                                    |                                                                            |
|                                                                          |                                        |                                                                                                    | نمره کل تراز :                                                                                                    |                                                                                                    | رتبه بدون سهمیه :                                                                                                    |                                                                            |
|                                                                          |                                        | لطفا انتخاب كنيد                                                                                                    | داراي مقالات پژوهشـي :                                                                                                    | لطفا انتخاب کنید                                                                                                    | ابداع یا اختراع دارد :                                                                                                    |                                                                            |
|                                                                          |                                        |                                                                                                    | <b>┐</b>                                                                                                    |                                                                                                    | ملاحظه:                                                                                                    |                                                                            |
|                                                                          | ثبت برای<br>بود                        | بعد از درج اطلاعات حتما دکمه :<br>رفتن به مرحله بعد زده ش                                                                                                    | بت                                                                                                    |                                                                                                    |                                                                                                    |                                                                            |

مرحله اسکن تصویر مدارک: مدارک مورد نیاز برای ثبت نام به صورت دسته بندی برای شما قرار داده شده است.

| <u>F</u> ile <u>E</u> dit <u>V</u> iew Hi <u>s</u> tory <u>B</u> ookma | rks Tools Help                                                                                     | - a ×                                                                                                    |
|------------------------------------------------------------------------|----------------------------------------------------------------------------------------------------|----------------------------------------------------------------------------------------------------|
| موسسه آموزش عالي اقبال لاهوري 🔮                                        | × +                                                                                                |                                                                                                    |
| (←) →                                                                  | 🖲 🖨 🖙 https://portal.eqbal.acir/Dashboard.aspx?param=129DE1D8AF7A5DA1A                             | <u></u> ₩/ @ ® ≫ ≡                                                                                                    |
|                                                                        |                                                                                                    | موسر آموزش مالی اقبال از بردی<br>Eqbal Lahoori Institute of Higher Education                                                                                                    |
| مهر English 1399 😵 😸 خروج                                              | موسسه أموزش عالى اقبال لاهوري - شنبه 19                                                            | میزکار عمومی 🚺 بنیزش 💌                                                                                                    |
| شرح نامه<br>فرم الصافی ≧<br>ارجاع ها<br>گردن کار م                     | مانین : 2048% دوره : عبرانتفاعی* نیم سال :دوم* شماره داوطلین :<br>جسته علمی کاربردی عماری<br>*2048 | میں اور اور اور اور اور اور اور اور اور اور                                                                                                    |
| گردس کار<br>پادداشت<br>جنابی                                           | ال<br>فوق می توانید مدارک<br>بارگذاری نمایید                                                       | تعیر ناده ها (بنت<br>(ه)<br>این مرد کاردان با<br>این مرد کاردان با<br>این مرد کاردان با<br>این مرد کاردان با<br>این مرد کاردان با<br>این مرد مارد ۲۱ مع<br>در مواود ۲ مع<br>در خواستی را<br>در خواستی را |

مدراک مورد نیاز را اسکن کرده و تصویر آن ها را با فرمت JPEG در قسمت مدارک آپلود نمایید.

## توجه کنید فایل تصویر هر اسکن را در تب مربوط به خودش آپلود نمایید.

برای انتخاب فایل از روی سیستم خود و آپلود آن بر روی سامانه از گزینه 📑 موجود در هر تب استفاده کنید.

چناچه مدرکی که قصد اسکن آن را دارید داری چندین صفحه می باشد، باید هر صفحه را به صورت جداگانه آپلود نمایید. به صورتی که

ابتدا با زدن گزینه 📑 فایل اول را آپلود نمایید، سپس بقیه صفحات را نیز به این صورت آپلود نمایید.

توجه کنید تب هایی که رنگ متن آنها به صورت قرمز مشخص شده اند به معنای اجبار اسکن این مدرک می باشد.

| <u>File Edit View History B</u> ookm              | arks <u>T</u> ools <u>H</u> elp      |                                                                                      |                                                       | – o >                                                                                              | < |
|---------------------------------------------------|--------------------------------------|--------------------------------------------------------------------------------------|-------------------------------------------------------|----------------------------------------------------------------------------------------------------|---|
| موسسه آموزش عالي اقبال لاهوري 🔮                   | × +                                  |                                                                                      | l i i i i i i i i i i i i i i i i i i i               |                                                                                                    |   |
| $\leftarrow$ $\rightarrow$ C $\textcircled{a}$    | 🛛 🔒 🗢 https://portal.eq              | oal.ac.ir/Dashboard.aspx?param=129DE1D8AF7A5DA1A                                     | ☆ Search                                              | ⊻ III\ 🗉 🛎 ≫ 🗄                                                                                     | Ξ |
|                                                   |                                      |                                                                                      |                                                       | موسد آموزش عالی اقبال لاہوری<br>Eqbal Lahoori Institute of Higher Education                        | ^ |
| مهر English 1399 😵 😵 خروع                         | سه آموزش عالى اقبال لاهوري - شنبه 19 | موسد                                                                                 |                                                       | میزکار عمومی 🛛 📩 بذیرش 🛛                                                                           |   |
| شـرح نامه<br>فرم الصافی<br>ارجاع ها<br>گردش کار ب |                                      | 204* ووره ۱ غيرانتفاعي* نيم سال ١٠وم* شماره داوطلين : 2014*<br>4 علمي كاربردي معماري | یا¤ تاریخ بولد<br>و شهاره پرونده ۱ ۲۵۹۹۵≉ پلیرفیه شده | منبع مع * کد آمورد                                                                                 |   |
| گردین گردن<br>بادداشت<br>بردیایی<br>آی            |                                      | مرحله آخر<br>در این مرحله می توانید در صورت نیاز توضیحاتی را درج نمایید.             |                                                       | ایست منه اعالات<br>ایست منه برسید<br>جهت نهایی شدن مراحل<br>درخواست برروی دکمه فوق<br>کلیک نمایید. |   |

### بررسی درخواست:

| <u>File Edit V</u> iew History <u>B</u> ookmarks <u>T</u> ools <u>H</u> elp                                                                                                    |                                                  | - 0 ×                                                                      |
|----------------------------------------------------------------------------------------------------|--------------------------------------------------|----------------------------------------------------------------------------|
| 🕂 🗙 موسسه آموزش عالی اقبال لاهوری 🔮                                                                                                    |                                                  |                                                                            |
| ← → C <sup>a</sup>                                                                                                    | Q Search                                         | <u>↓</u> III\ 🗉 🛎 ≫ 🗏                                                      |
|                                                                                                    |                                                  | موسه آموزش علی اقبال لاہوری<br>Eqbal Lahoori Institute of Higher Education |
| موسسه آموزش عالی اقبال لاهوری - شنبه 19 مهر English 1399 🔀 🌜 حرج                                                                                                    |                                                  | میزکار عمومی 🚺 بذیرش 💌                                                     |
|                                                                                                    | لبت نام اينترندي موسسته أموزنش عادي افيال لاهوري |                                                                            |
| <ul> <li>العلام رساند</li> <li>العدي العلم المراحي</li> <li>المحلم العام المراحي</li> <li>المحلم العام المراحي</li> <li>المحلم العام المراحي</li> <li>المحلم المراحي</li> <li>المحلم المراحي</li> <li>المراحي</li> <li>المرحي</li> <li>المراحي</li> <li>المراحي</li> <li>الم</li></ul> | که ملی :                                         |                                                                            |
|                                                                                                    |                                                  |                                                                            |

برای پیگری و اطمینان از صحت ثبت نام انجام شده می توانید مجدد به این صفحه وارد شده در این قسمت مجدد <mark>کد ملی و شماره</mark> شناسنامه و کد امنیتی را به وارد کرده و گزینه شروع ثبت نام را بزنید . از گزینه گردش کار در سمت چپ صفحه استفاده نمایید و الگوریتم گردش را به صورت گرافیکی مشاهده کنید.

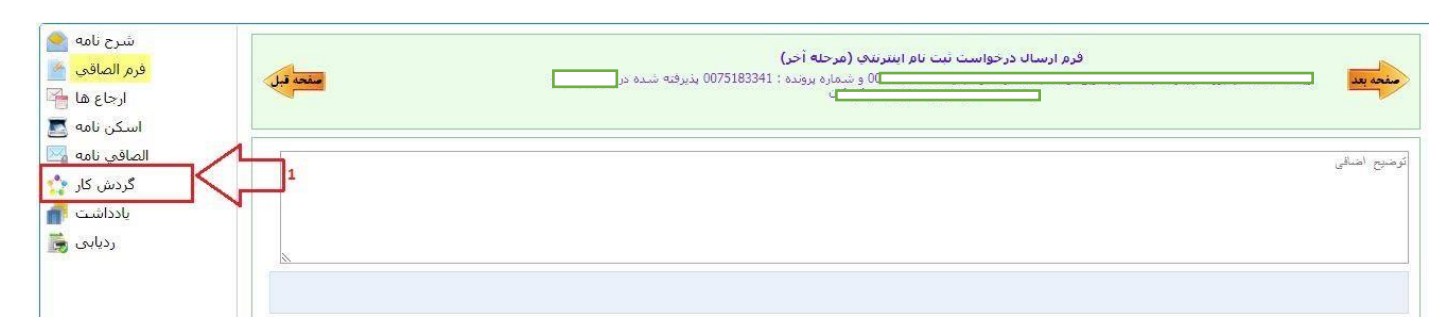

در تصویر زیر مشاهده خواهید کرد که درخواست شما در کدام مرحله از ثبت نام و دست چه شخصی می باشد.

مستطیل سبز رنگ نشانگر این می باشد که درخواست شما در کدام مرحله قرار دارد.

چنانچه فلش برگشت موجود در گردش (فلش برگشت از کارشناس آموزش به دانشجو) قرمز رنگ بود نشانگر این است که درخواست شما دچار نقص بود و از طرف کارشناس آموزش برای شما برگشت داده شده است.

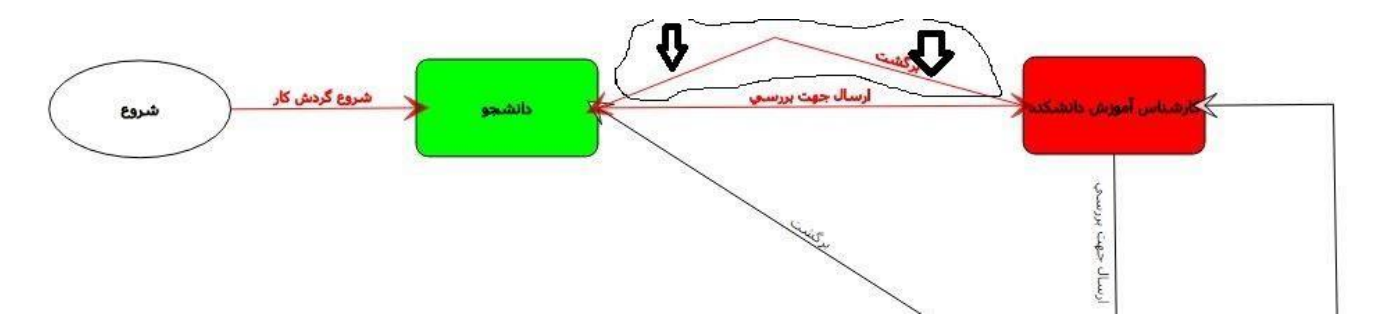

برای مشاهده نقص مدرک کافیست به مرحله اخر ثبت نام رفته و توضیح یا یادداشتی که برای شما قرار داده شده است را ملاحضه کنید و سریعا نقص موجود را بر طرف کرده و دوباره درخواست خود را ارسال کنید.

| مفحه قبل | فرم ارسال درخواست ثبت نام اینترندی (مرحله آخر)<br>موسیاری او شماره پرونده : 0041269888 بذیرفته شده در شنته<br>موسیاری می می می می می می می می می می می می می |
|----------|----------------------------------------------------------------------------------------------------|
|          | تصویراصل تعیدات تصویراصل تسویه حساب ، الیلود نماید.                                                                                                    |
| ×        |                                                                                                    |

چناچه بعد از ۲۴ ساعت و ورود مجدد به سامانه ثبت نام برای پیگری درخواست با صفحه زیر مواجه شدید به این معنی می باشد که ثبت نام شما طبق روند ثبت نام به <mark>تائید نهائی</mark> از طرف موسسه رسیده است.

| <u>F</u> ile <u>E</u> dit <u>V</u> iew Hi <u>s</u> tory <u>B</u> ookmarks <u>T</u> ools <u>H</u> elp |                                                                                                    | - 0 ×                                                                       |
|----------------------------------------------------------------------------------------------------|----------------------------------------------------------------------------------------------------|-----------------------------------------------------------------------------|
| 🔸 🗙 موسسه آموزش عالي اقبال لاهوري 🔮                                                                  |                                                                                                    |                                                                             |
| ← → C û D 🖨 °ō https://portal.eqt                                                                    | <u>↓</u> II\ 🗊 🏽 🛎 🚿 ≡                                                                                                    |                                                                             |
|                                                                                                    |                                                                                                    | موسر آموزش مالی اقبال لاہوری<br>Eqbal Lahoori Institute of Higher Education |
| سه أموزش عالى اقبال لاهوري - شنبه 19 مهر 1399 English 🔞 خرج                                          | مۇس                                                                                                    | 🕵 میزکار عمومی 🖌 این بذیرش 🗵                                                |
|                                                                                                    | کی ایت نام ورودیوای خدید<br>داشجوی محترم درخواست ثبت نام شما بذیرافته شده است و بعد از این شما می توانید از طریق سامانه آموزشی با کاربرک 20_98 و زمز میور<br>EMPSZ413<br>نام کاربرگ :<br>سابت : وروری سامانه<br>سابت : وروری سامانه<br>سابت : وروری سامانه<br>سابت : وروری سامانه<br>سابت : وروری سامانه<br>سابت : وروری سامانه<br>سابت : وروری سامانه |                                                                             |

| le Edit View History Bookmarks    | Tools Help                        |                                         |                                                                                                    |                                                                              |                                                                                                    |                                |                                                    |             | a .          | ~ 1 |
|-----------------------------------|-----------------------------------|-----------------------------------------|----------------------------------------------------------------------------------------------------|------------------------------------------------------------------------------|----------------------------------------------------------------------------------------------------|--------------------------------|----------------------------------------------------|-------------|--------------|-----|
| 🗕 موسسه آموزش عالي اقبال لاهوري 🖠 | +                                 |                                         |                                                                                                    |                                                                              |                                                                                                    |                                |                                                    |             | <b>н</b> .   |     |
| ← → ♂ ☆                           | 🖸 🔒 🖙 https://portal.ed           | q <b>bal.ac.ir</b> /Dashboard.aspx?para | am=9C7E41F20F7A4746B82                                                                                    | %) … ⊠ ☆                                                                     | Q Search                                                                                                    |                                | <u>↓</u>  ii\ (                                    |             | »            | Ξ   |
|                                   |                                   |                                         |                                                                                                    |                                                                              |                                                                                                    | لا <i>إدرى</i><br>Eqbal Lahoor | موسسہ آموزش عالی اقبال<br>i Institute of Higher Ed | lucation    |              | î   |
| و1 مهر 1399 English 👔 خروم        | له آموزش عالى اقبال لاهوري - شنبه | موسس                                    |                                                                                                    |                                                                              |                                                                                                    | 🗵 🚺 دریافت فرم تألید؛ 関        | 🛃 بديرش                                            | یزکار عمومی | م المحمد الم |     |
|                                   |                                   |                                         | <b>برگە ئىيت ئىت نام</b><br>ىى ئايورىتە 14 سال تەسيلى 11-11<br>ارە يوزندە ( ١٣٩٨- ١<br>، آمۇزنى ( ١٣٩٨- ١ | سیاری<br>بر<br>یا پیوسته رشته علمی-کارردی<br>۵- ۹۳۲-۵<br>۲ (۱۳۹۸/۱۶/۲<br>۲هی | ا<br>نام در: نظیر<br>تام در: نظی<br>تاریخ کود: ۲۱۲۰، ۱۳۲۰<br>که دارد<br>رشته تحصیلی آثارشامی<br>رشته تحصیلی آثارشامی<br>نهای تاریخ<br>که دارطابی :<br>تاریخ کو<br>تاریخ کو<br>تاری<br>تاریخ کو<br>تاری کو<br>تاری<br>تار<br>تاری کو<br>تاری<br>تاری<br>تاری کو |                                |                                                    | AS          |              |     |
|                                   | نبت گردید.                        | بصورت كامل                              | کی توسط شما ہ                                                                                             | م الكترونياً                                                                 | حل ثبت نام                                                                                                    | بريک همه مراح                  |                                                    |             |              |     |

لطفا جهت انجام <mark>مرحله دوم</mark> ثبت بصورت حضوري جهت تشكيل پرونده به موسسه آموزش عالى اقبال لاهوري مراجعه فرماييد.